AWUS036NHR Long-Range Indoor IEEE 802.11n USB Adapter

# **User Manual**

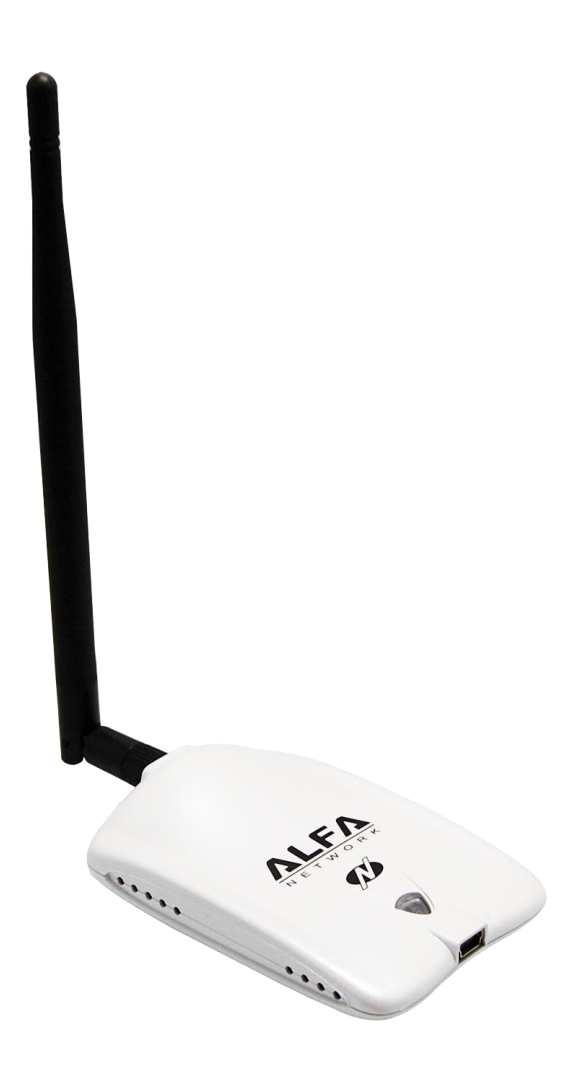

# **Table of Content**

| Overview                                          | 3  |
|---------------------------------------------------|----|
| Unpacking information                             | 3  |
| Introduction to the AWUS036NHR Indoor USB Adapter | 4  |
| Installation Guide                                | 5  |
| Software Installation                             | 5  |
| Management Guide                                  | 9  |
| Making a Basic Network Connection                 | 9  |
| Ad-Hoc Mode                                       | 9  |
| Infrastructure mode                               | 11 |
| Introduction to the Wireless LAN Utility          | 13 |
| Starting the Wireless LAN Utility                 | 13 |
| General                                           | 14 |
| Profile                                           | 15 |
| Available Network                                 | 16 |
| Advanced                                          | 17 |
| Status                                            | 18 |
| Statistics                                        | 18 |
| Appendix                                          | 19 |
| RT-Set Setup Wizard                               | 19 |
| Use this adapter as an AP                         | 21 |
| AP mode management guide                          | 22 |
| General                                           | 22 |
| Advanced                                          | 23 |
| Statistics                                        | 24 |
| ICS (Internet Connection Sharing)                 | 24 |

# **Overview**

Thank you for purchasing this product. Please read this chapter to better understand your AWUS036NHR Long Range indoor USB Adapter

# Unpacking information

Before getting started, please verify that your package includes the following items:

- 1. AWUS036NHR Long-Range 802.11n Indoor USB Adapter
- 2. One Utility/ Manual CD
- 3. USB Cable

Alfa Network, Inc.

### Introduction to the AWUS036NHR Indoor USB Adapter

The AWUS036NHR IEEE 802.11n indoor USB adapter provides users to launch IEEE 802.11n wireless network at 150 Mbps in the 2.4GHz frequency, which is also compatible with IEEE 802.11b/g wireless devices at 11/54Mbps. You can configure this adapter with AP mode to connect/share to other 2.4GHz wireless computers or with Infrastructure mode to connect to a wireless AP or router for accessing to Internet. This adapter includes a convenient Utility for scanning available networks and saving preferred networks that users a r e usually connected with. Security encryption can also be configured by this utility.

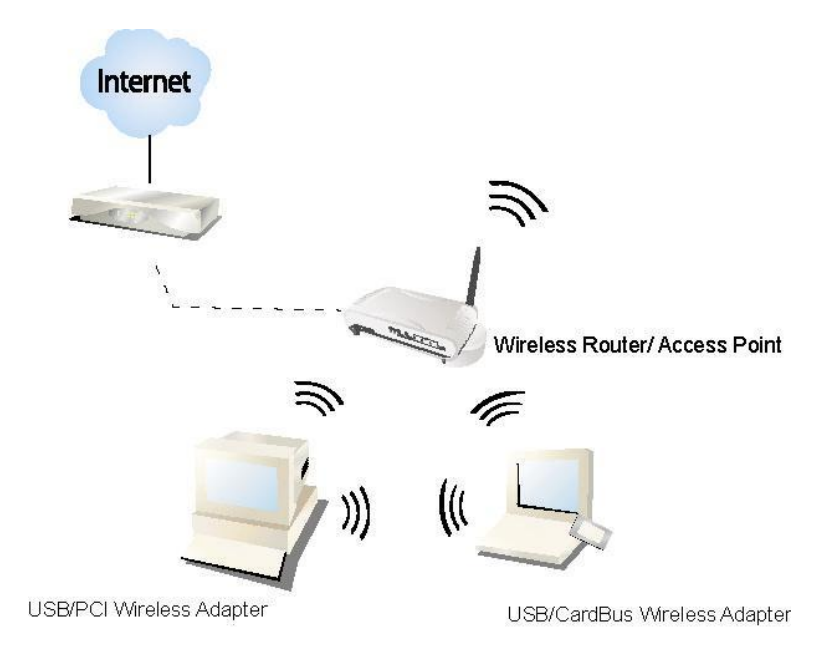

#### **Key Features**

- Complies with IEEE 802.11b/g/n wireless standard
- Complies with Universal Serial Bus Rev. 1.0, 1.1 and 2.0 specifications.
- High Speed transfer data rate up to 150Mbps
- Support driver for Windows 2000, XP, Vista, and Windows 7.
- Supports auto-installation and diagnostic utilities.
- Support wireless data encryption with 64/128-bit WEP, WPA (TKIP with IEEE 802.1x), and AES functions.

# Installation Guide

### Software Installation

**Note:** The following driver installation guide uses Windows 7 as the presumed operation system. The procedures and screens in Windows 2000, XP are similar with Windows 7.

Insert the installation CD that came with this product to your CD-ROM drive. Please click the **"Windows 7/Vista/XP"** button from the popup menu for this product.

**Note:** If the CD-ROM fails to auto-run, please click on "**My Computer**"→ **your CD-ROM Drive** will then double-click the "**AutoRun.exe**" to start this menu.

1. Please plug in your AWUS036NHR into USB port before the installation.

| Alfa Wireless                | LAN Software - InstallShield Wizard                                                                                               |
|------------------------------|----------------------------------------------------------------------------------------------------|
| <b>Preparing</b><br>Please w | n Setup<br>vait while the InstallShield Wizard prepares the setup.                                                                |
| Alfa Wirel<br>through th     | less LAN Software Setup is preparing the InstallShield Wizard, which will guide you<br>he rest of the setup process. Please wait. |
|                              | Install Adapter                                                                                                    |
|                              | Please insert your adapter !!                                                                                                    |
|                              | Cancel                                                                                                    |
| L                            |                                                                                                    |
|                              |                                                                                                    |
| InstallShield –              |                                                                                                    |
|                              | Cancel                                                                                                    |

2. The welcome window will pop up. Click the "Next" button to proceed.

| Alfa USB Wireless LAN Software | <b>—</b> ×                                                                                                    |
|--------------------------------|----------------------------------------------------------------------------------------------------|
|                                | Alfa USB Wireless LAN Software                                                                                     |
|                                | The InstallShield Wizard will install Alfa USB Wireless LAN<br>Software on your computer. To continue, click Next. |
|                                | < Back Next> Cancel                                                                                                |

3. Installation is in progress, please wait.

| Alfa USB Wireless LAN Software                                                | <b>—</b> × |
|-------------------------------------------------------------------------------|------------|
| Setup Status                                                                  | 24         |
| Alfa USB Wireless LAN Software is configuring your new software installation. |            |
| Installing                                                                    |            |
| C:\\REALTEK\11n USB Wireless LAN Utility\UPnP\avformat-52.dll                 |            |
|                                                                               |            |
|                                                                               |            |
|                                                                               |            |
|                                                                               |            |
| InstallShield                                                                 |            |
|                                                                               | Cancel     |

 Click the "Finish" button to complete driver and utility installation. Note, please insert this USB wireless adapter to your computer if you're using Windows 7, Vista, XP, or Windows 2000. If you are using Windows 98se or ME, please restart the system first before connect this wireless adapter to your computer.

| Sompaton                                                                                                    | 1                    |
|----------------------------------------------------------------------------------------------------|----------------------|
| Alfa USB Wireless LAN Software                                                                                                    | e                    |
| InstallShield Wizard Complete         The InstallShield Wizard has successfully installed Alfa Wireless LAN Software. Before you can use the programust restart your computer.         Yes, I want to restart my computer now.         No, I will restart my computer later.         Remove any disks from their drives, and then click Finis |                      |
|                                                                                                    | complete setup.      |
|                                                                                                    | < Back Finish Cancel |

5. New hardware is found after installation is completed in Windows 7

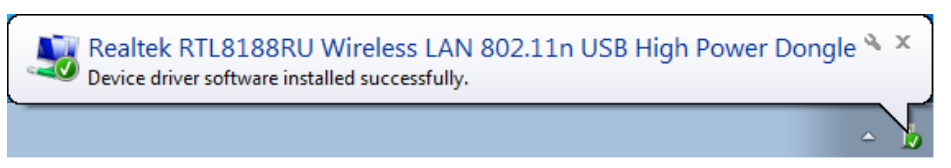

Found New Hardware Wizard in Windows XP, 2000, and Vista.

- 1. The **"Found New Hardware Wizard"** will pop up. (**Note:** This wizard won't pop up in Windows 98 and ME. The system finds the new hardware and installs the hardware automatically. Please skip the following steps)
- 2. Select "No, not this time" and click the "Next" button.

| Found New Hardware Wizard                                                                                                    |                                                                                                    |  |  |  |
|----------------------------------------------------------------------------------------------------|----------------------------------------------------------------------------------------------------|--|--|--|
|                                                                                                    | Welcome to the Found New<br>Hardware Wizard                                                                            |  |  |  |
| Windows will search for current and updated software by<br>looking on your computer, on the hardware installation CD, or on<br>the Windows Update Web site (with your permission).<br><u>Read our privacy policy</u> |                                                                                                    |  |  |  |
|                                                                                                    | Can Windows connect to Windows Update to search for<br>software?                                                       |  |  |  |
|                                                                                                    | <ul> <li>Yes, this time only</li> <li>Yes, now and every time I connect a device</li> <li>No, not this time</li> </ul> |  |  |  |
|                                                                                                    | Click Next to continue.                                                                                                |  |  |  |
|                                                                                                    | < Back Next > Cancel                                                                                                   |  |  |  |

3. Select **"Install the software automatically"** and then click the **"Next"** button.

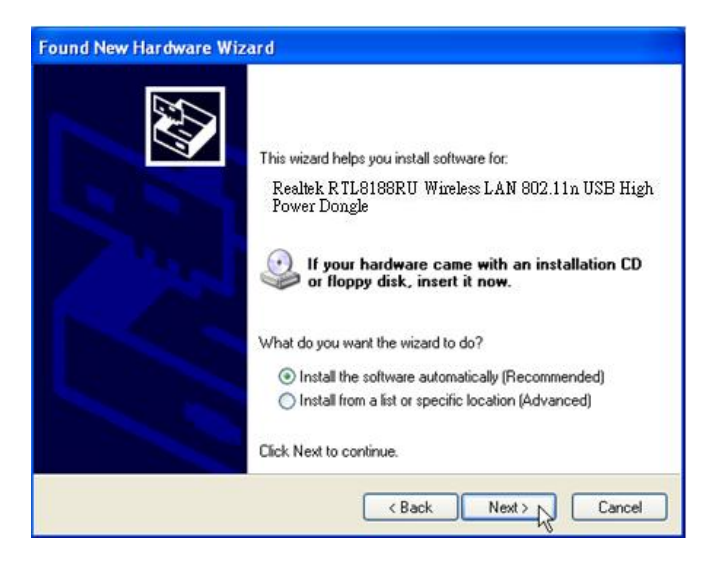

4. Please wait while installing the driver.

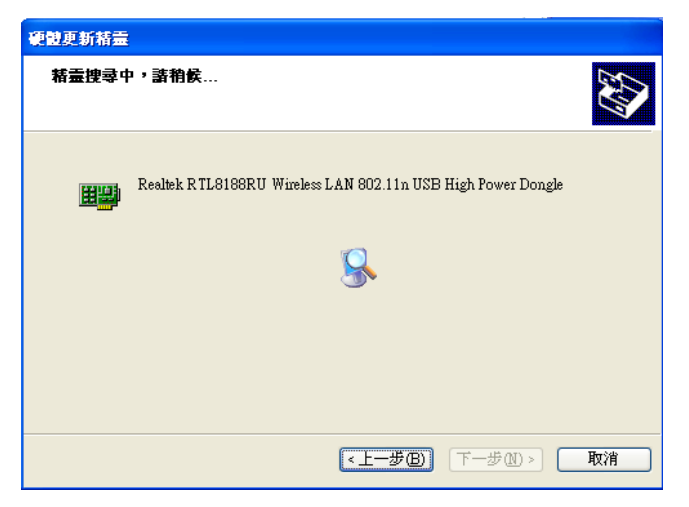

5. Click the "Finish" button to complete installation.

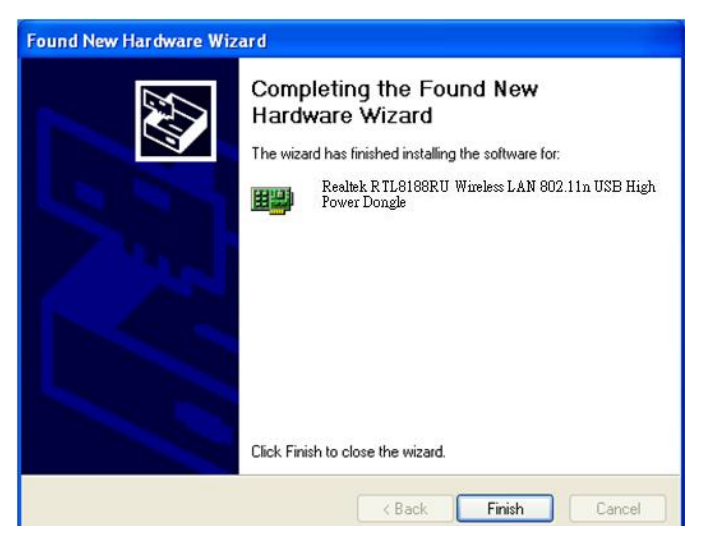

# **Management Guide**

Please read this chapter to better understand the management interface of your AWUS036H Long Range Indoor USB Adapter

## Making a Basic Network Connection

#### **Before You Start**

In the following instructions for making a network connection, we use the utility we provided to configure your wireless network settings.

**Note:** For Windows XP users that want to configure your wireless network using this Utility, please perform the following procedures to disable your native Windows XP wireless support (Wireless Zero Configuration Service)

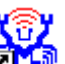

1. Double click the icon on your desktop to start the utility.

2. Make sure that the "Windows Zero Config" checkbox is unchecked.

🔄 Windows Zero Config

#### Ad-Hoc Mode

An Ad-Hoc mode wireless network connects two computers directly without the use of a router or AP. It is also known as a peer-to-peer network. For example, we can install this wireless adapter to two computers respectively. The communication between the two computers is an Ad-Hoc mode network.

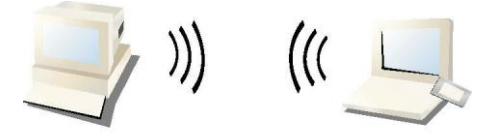

#### Ad-Hoc Mode

#### To use this adapter in Ad-Hoc Mode

- 1. Double click the icon on your desktop.
- 2. Click the "Available Network" button to scan available wireless network adapters. Double click on the network adapter that you are going to connect to.

| Jeneral Profile A∨ailabl   | e Network Ad | vanced Status | Statistics Wi-Fi Protect Setu | лр     |
|----------------------------|--------------|---------------|-------------------------------|--------|
| Available Network(s)       |              |               |                               |        |
| SSID                       | Channel      | Encryption    | Network Authentication        | Signal |
| 🗞 MANUAL                   | 1            | None          | Unknown                       | 100%   |
| 🕼 🔊 will                   | 1            | TKIP/AES      | WPA Pre-Shared Key/           | 96%    |
| 1 <sup>3)</sup> ZZ         | 1            | None          | Unknown                       | 86%    |
| 1 <sup>3)</sup> Cwell      | 6            | TKIP/AES      | WPA Pre-Shared Key/           | 78%    |
| 1 <sup>39</sup> LASER      | 6            | WEP           | Unknown                       | 80%    |
| Mikro Tik                  | 6            | None          | Unknown                       | 100%   |
| 1 <sup>9)</sup> RTL8186-GW | 11           | None          | Unknown                       | 56%    |
|                            |              |               |                               |        |
|                            |              |               |                               |        |
|                            |              |               |                               |        |
|                            |              |               |                               |        |
|                            |              |               |                               |        |

3. Click the OK button to confirm that you are connecting to an open wireless network.

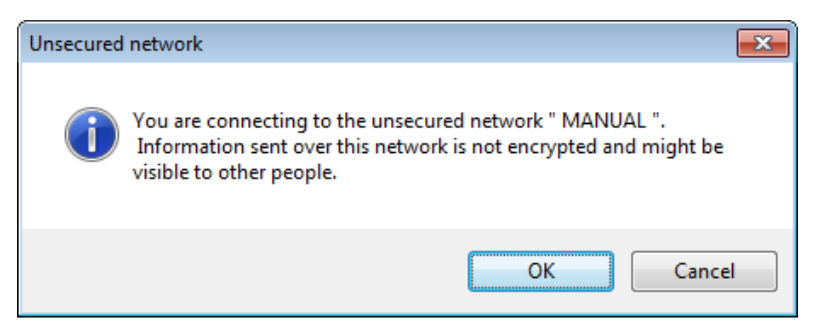

4. Click OK to add this network into the profile list.

Note: This example is an open wireless network. If you are going to connect to a Wireless adapter with security protection, you will have to configure the encryption settings in this profile to be corresponding to the other wireless adapter. Please click on the "Network Authentication" drop list to select an authentication method, and then select a "Data encryption" type. Fill in each required blanks and click "OK".

| Wireless Network Properties:                                                                                                |
|----------------------------------------------------------------------------------------------------|
| $\begin{tabular}{l} \hline \hline & \hline \\ \hline \\ \hline \\ \hline \\ \hline \\ \hline \\ \hline \\ \hline \\ \hline$ |
| Network Name(SSID): MANUAL                                                                                                  |
| Channel: 1 (2412MHz) 🔻                                                                                                    |
| Wireless network security                                                                                                   |
| This network requires a key for the following:                                                                              |
| Network Authentication: Open System 🔻                                                                                       |
| Data encryption: Disabled                                                                                                   |
| ASCII PASSPHRASE                                                                                                    |
| Key index (advanced): 1                                                                                                    |
| Confirm network key:                                                                                                    |
| <u>OK</u> <u>C</u> ancel                                                                                                    |

#### Infrastructure mode

An Infrastructure Mode network contains at least one wireless client and one wireless AP or router. This client connects to Internet or intranet by communicating with this wireless AP.

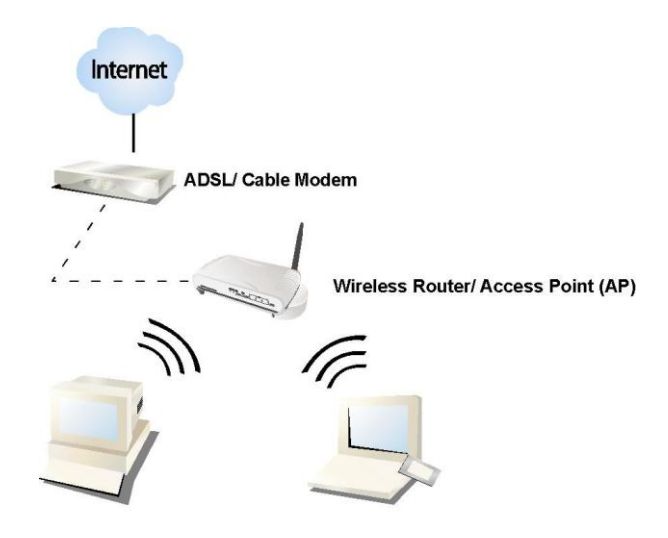

Infrastructure Mode

#### To use this adapter in Infrastructure Mode:

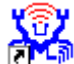

- 1. Double click the icon on your desktop.
- 2. Click the "Available Network" button to scan available access points. Double click on the AP that you are going to connect to.

| A٧ | Available Network(s) |      |         |                      |  |  |  |
|----|----------------------|------|---------|----------------------|--|--|--|
|    | SSID                 | Chan | Encrypt | Network Authenticati |  |  |  |
|    | 👗 WLAN-11b-GW        | 1    | None    | Unknown              |  |  |  |
|    | 🕻 default 📐          | 11   | None    | Unknown              |  |  |  |
|    | N                    |      |         |                      |  |  |  |
|    |                      |      |         |                      |  |  |  |
|    |                      |      |         |                      |  |  |  |
|    |                      |      |         |                      |  |  |  |
|    |                      |      |         |                      |  |  |  |
|    |                      |      |         |                      |  |  |  |
|    | <                    |      |         | >                    |  |  |  |

3. Click the OK button to confirm that you are connecting to an open wireless network.

| Unsecu | red network                                                                                                    |
|--------|----------------------------------------------------------------------------------------------------|
| ٩      | You are connecting to the unsecured network " default ".<br>Information sent over this network is not encrypted and might be<br>visible to other people. |
|        | OK Cancel                                                                                                    |

4. Click **OK** to add this network into the profile list.

| Wireless network properties                              | ×                |
|----------------------------------------------------------|------------------|
| Profile Name: default                                    |                  |
| Network Name(SSID): default                              |                  |
| This is a computer-to-computer(ad hoc) network; wireless |                  |
| access points are not used. Channel 11 (2462MHz)         |                  |
| Wireless network security                                | 802.1× configure |
| This network requires a key for the following:           | EAP TYPE : MD5   |
| Network Authentication: Open System                      | Tunnel :         |
| Data encryption: Disabled                                | Username :       |
| ASCII Passphrase                                         | Identity :       |
| Key Length: 64 Bits 💟                                    | Password :       |
| Network key:                                             | Certificate :    |
| Confirm network key:                                     |                  |
| Key index (advanced):                                    |                  |
| OK Cancel                                                |                  |

#### Note:

This example is an open wireless network. If you are going to connect to an AP with security protection, you will have to configure the encryption settings in this profile to be corresponding to your AP. Please click on the **"Network Authentication"** drop list to select an authentication method, and then select a **"Data encryption"** type. Fill in each required blanks and click **"OK"**.

### Introduction to the Wireless LAN Utility

**Note:** This management instruction uses Windows 7 as the presumed operation system. Some functions are not supported in Windows 98se or Windows ME.

#### Starting the Wireless LAN Utility

| U OU     |  |
|----------|--|
| YUZ.     |  |
| Contra l |  |

Double click the shortcut on your desktop. The Wireless LAN Utility will pop up. You may click on the tabs above to configure this adapter. The checkboxes below provide the following functions:

|                                               | Check this checkbox to show the utility icon on your system tray, which is in the notification area at the                                                              |
|-----------------------------------------------|----------------------------------------------------------------------------------------------------|
| Show Tray Icon                                | lower-right corner of the windows desktop. You may<br>also uncheck it to remove the utility icon from system<br>tray.                                                   |
| <b>Windows Zero Config</b><br>(on Windows XP) | Uncheck this checkbox to use native Windows XP wireless support (Wireless Zero Configuration Service) instead of using this utility to configure your wireless network. |
| Radio Off                                     | Check this checkbox to prevent this adapter form transmitting or receiving signals. Uncheck it to communicate.                                                          |
| Disable Adapter                               | Check this checkbox to disable this wireless adapter.                                                                                                    |
| Virtual Wifi Disallowed<br>(on Windows 7)     | Check this checkbox to disable the Virtual Wifi Adapter<br>on Windows 7                                                                                                 |

#### General

After starting the utility, the general page pops up This **General** tab and provide the information of your current wireless network connection. You may click the **Renew** button to refresh those listed information.

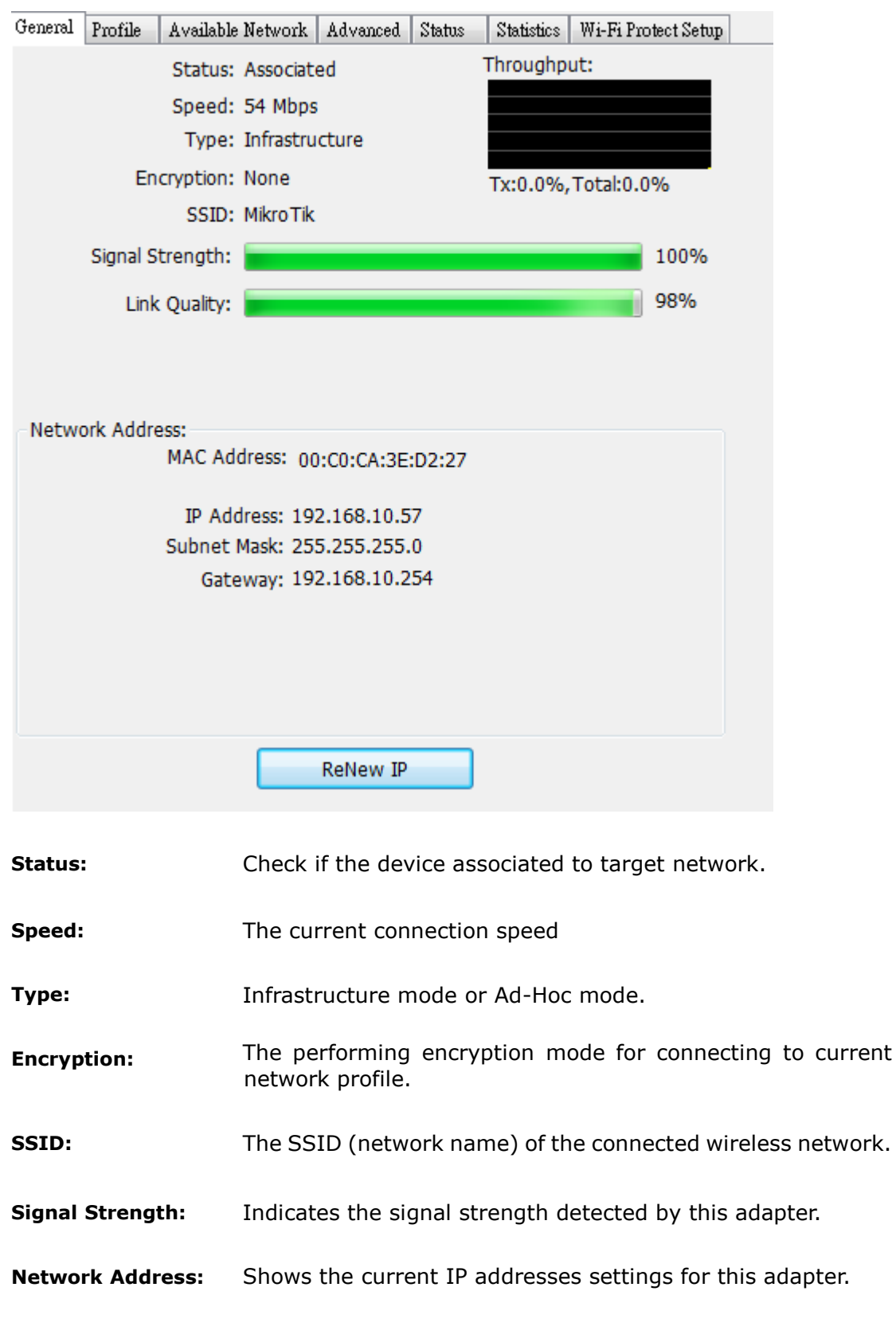

#### Profile

The **Profile** tab lists the preferred connections. You can click the buttons on the right-hand side to configure each connection.

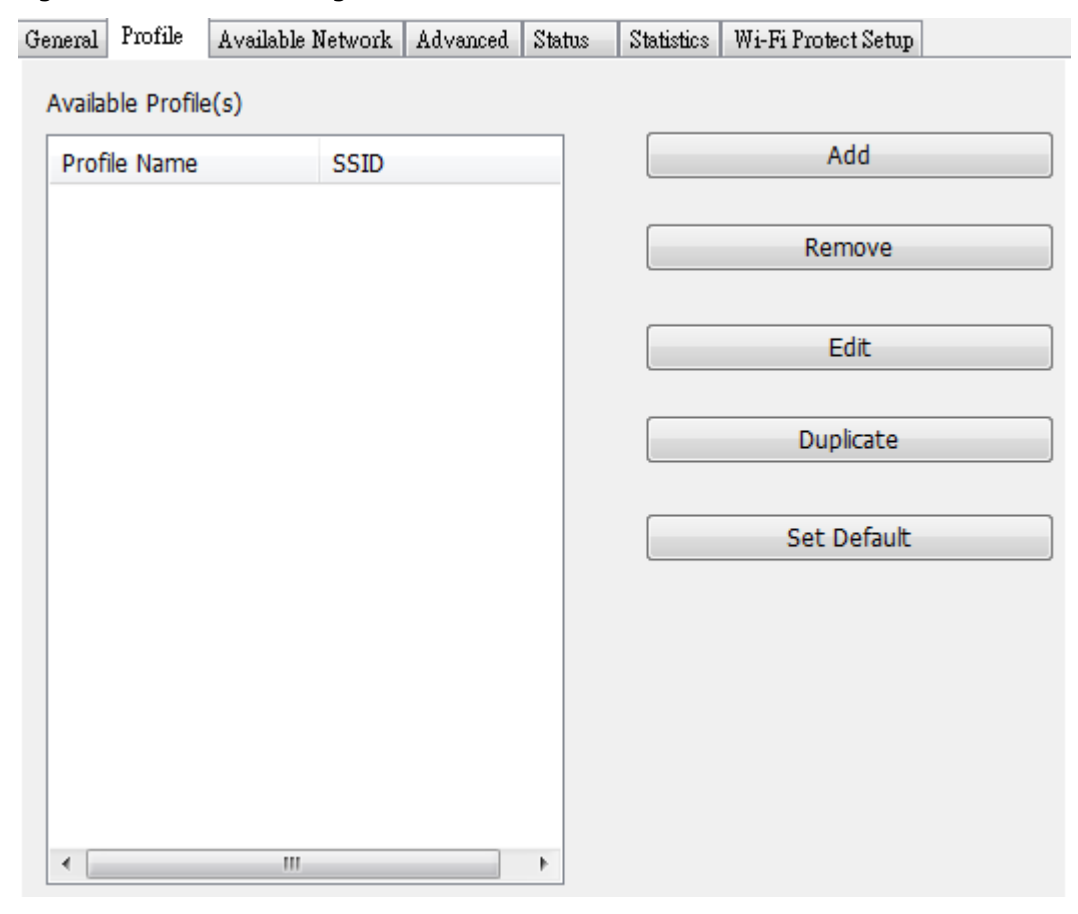

Add Click this button to add a connection profile for this adapter.

- **Remove** To remove a connection profile, click this profile on the profile list and click this button to delete it.
- **Edit** To modify the configurations for a profile, click this profile on the profile list and click this button to edit.
- **Duplicate** To make a copy of a profile, click the profile that you would like to have copied, and click this button to copy it.
- **Set Default** To select a profile as your default wireless connection, select the profile on the list and click the Set Default button. You may also double click on each profile to select it as your default wireless connection.

#### **Available Network**

The available tab lists the reachable wireless network for the adapter.

| General Profile     | Available Network | Adv | vanced Statu | s Statistics | Wi-Fi Protect Setup |             |    |
|---------------------|-------------------|-----|--------------|--------------|---------------------|-------------|----|
| Available Netwo     | ork(s)            |     |              |              |                     |             |    |
| SSID                | Chan              | nel | Encryption   | Network A    | Authentication      | Signal      | 1  |
| ALFA_AP             |                   | 1   | None         | Unknown      |                     | 84%         | I  |
| MANUAL              |                   | 1   | None         | Unknown      |                     | 92%         | I  |
| I <sup>9</sup> will |                   | 1   | TKIP/AES     | WPA Pre-     | Shared Key/         | 100%        | I  |
| L"Cwell             |                   | 6   | TKIP/AES     | WPA Pre-     | Shared Key/         | 76%         | I  |
|                     |                   | 6   | Nono         | Unknown      |                     | 82%<br>100% | T  |
| A MINUTIK           |                   | 0   | None         | UNKIOWI      |                     | 10070       | 1  |
|                     |                   |     |              |              |                     |             |    |
|                     |                   |     |              |              |                     |             |    |
|                     |                   |     |              |              |                     |             |    |
|                     |                   |     |              |              |                     |             |    |
|                     |                   |     |              |              |                     |             |    |
|                     |                   |     |              |              |                     |             |    |
|                     |                   |     |              |              |                     |             |    |
|                     |                   |     |              |              |                     |             |    |
|                     |                   |     |              |              |                     |             |    |
| •                   |                   |     |              |              |                     |             | Þ. |
|                     | Refresh           |     |              | Ado          | to Profile          |             |    |

**Refresh** Click this button to rescan available networks around the adapter.

Add to Profile To add an available Network to your profile list, select an available network and click this button to add.

#### Advanced

This Advanced tab provides advanced configurations to this adapter. Every modification in this tab will be performed after clicking the **Apply** button. To restore the default settings of the advanced tab, click the **Set defaults** button to perform restoring.

| General              | Profile                  | Available Network | Advanced | Status | Statistics | Wi-Fi Prote | ect Setup |      |
|----------------------|--------------------------|-------------------|----------|--------|------------|-------------|-----------|------|
| P<br>No<br>Mir<br>Ma | ower Sav<br>ne<br>n<br>x | ve                |          | 256    | Fragment 1 | Threshold   | 2432      | 2432 |
| Wirele<br>(          | ss Mode<br>802.11b,      | /g 🔻              |          | 0      | RTS T      | 「hreshold   | 2432      | 2432 |
| Chanr<br>(           | nel Plan<br>FCC          | •                 |          |        |            |             |           |      |
|                      | Se                       | et Defaults       |          |        | Арг        | bly         |           |      |

| Power Save                                                                                                    |                                                   |  |  |  |  |  |
|----------------------------------------------------------------------------------------------------|---------------------------------------------------|--|--|--|--|--|
| None                                                                                                    | isable Power saving function.                     |  |  |  |  |  |
| Min                                                                                                    | linimum power consumption                         |  |  |  |  |  |
| Max                                                                                                    | Maximum power consumption                         |  |  |  |  |  |
| Fragment Threshold                                                                                                    |                                                   |  |  |  |  |  |
| The maximum size of a packet that is going to be segmented and transmitted. Select the size from 256 to 2432(default) bytes. |                                                   |  |  |  |  |  |
| RTS Threshold                                                                                                    |                                                   |  |  |  |  |  |
| Select the RTS Threshold form 0 to 2432(default)                                                                             |                                                   |  |  |  |  |  |
| Wireless Mode                                                                                                    |                                                   |  |  |  |  |  |
| 802.11g/b                                                                                                    | Connect to a 802.11g/b network (2.4GHz/54Mbps)    |  |  |  |  |  |
| 802.11b                                                                                                    | Connect to a 802.11b network (2.4GHz/11Mbps)      |  |  |  |  |  |
| 802.11g/n                                                                                                    | Connect to a 802.11b/g/n network (2.4GHz/150Mbps) |  |  |  |  |  |
| Channel Plan                                                                                                    |                                                   |  |  |  |  |  |
| ETSI                                                                                                    | For European counties (CH1 ~ CH13)                |  |  |  |  |  |
| МКК                                                                                                    | For Japan (CH1 ~ CH 14)                           |  |  |  |  |  |
| FCC                                                                                                    | (default value) CH1 ~ CH11                        |  |  |  |  |  |

#### Status

This tab shows the current connection status of this adapter.

| General | Profile | Available Network | Advanced | Status | Statistics | Wi-Fi Protect Setup |  |
|---------|---------|-------------------|----------|--------|------------|---------------------|--|
|         |         |                   |          |        |            |                     |  |
|         |         |                   |          |        |            |                     |  |
|         |         |                   |          |        |            |                     |  |
|         | Mar     | nufacturer        |          |        | Rea        | altek               |  |
|         | ND:     | IS Driver Version |          |        | 6.1        | 316.1209.2009       |  |
|         | Sho     | ort Radio Header  |          |        | Ye         | S                   |  |
|         | End     | cryption          |          |        | Dis        | abled               |  |
|         | Aut     | thenticate        |          |        | Ор         | en System           |  |
|         | Cha     | annel Set         |          |        | FC         | C                   |  |
|         | MA      | C Address         |          |        | 00         | :C0:CA:3E:D2:27     |  |
|         | Dat     | a Rate (AUTO)     |          |        | 54         | Mbps                |  |
|         | Cha     | annel (Frequency) |          |        | 6 (        | 2437 MHz)           |  |
|         | Sta     | tus               |          |        | Ass        | sociated            |  |
|         | SSI     | D                 |          |        | Mik        | roTik               |  |
|         | Net     | twork Type        |          |        | Inf        | rastructure         |  |
|         | Pov     | wer Save Mode     |          |        | No         | ne                  |  |
|         | Ass     | ociated AP MAC    |          |        | 00         | :0C:42:2D:60:8B     |  |
|         | Up      | Time (hh:mm:ss)   |          |        | 0:0        | 6:43                |  |
|         |         |                   |          |        |            |                     |  |

#### **Statistics**

See Statistics tab to show the transmission activity record. Clicking the **"Reset"** button recounts the values from zero.

| General | Profile  | Available Network | Advanced | Status | Statistics | Wi-Fi Protect Setup |  |
|---------|----------|-------------------|----------|--------|------------|---------------------|--|
|         |          |                   |          |        |            |                     |  |
|         |          |                   |          |        |            |                     |  |
|         |          |                   |          |        |            |                     |  |
|         | Coun     | ter Name          |          |        |            | Value               |  |
|         | Tx OK    |                   |          |        |            | 480                 |  |
|         | Tx E     | rror              |          | 0      |            |                     |  |
|         | Rx O     | к                 |          |        |            | 721                 |  |
|         | Rx Pa    | acket Count       |          |        |            | 721                 |  |
|         | Rx Retry |                   |          |        |            | 22                  |  |
|         | Rx IC    | V Error           |          |        |            | 0                   |  |
|         |          |                   |          |        |            |                     |  |
|         | _        |                   |          |        |            |                     |  |
|         |          |                   |          |        |            |                     |  |
|         | _        |                   |          |        |            |                     |  |
|         |          |                   |          |        |            |                     |  |
|         |          |                   |          |        |            |                     |  |
|         |          |                   | Res      | et     |            |                     |  |
|         |          |                   |          |        |            |                     |  |

# Appendix

## RT-Set Setup Wizard

For Windows users to connect to a wireless network easily, we also provide the RT-Set setup wizard to help users set their preferred wireless network step by step. You can configure your wireless network via this RT-Set setup wizard in the following two modes:

**Station mode (infrastructure):** Select this mode to connect to the AP (access point) in your LAN.

**AP mode:** Select this mode to perform this adapter as an AP (access point).

#### Connect to a wireless network in infrastructure mode

1. To connect this adapter to an AP, select the **"Station"** from the drop down menu to proceed.

| nocccc           |            |            |      |             |          |            |         |            |               |       |
|------------------|------------|------------|------|-------------|----------|------------|---------|------------|---------------|-------|
| 🔏 Alfa 11n USB ۱ | Wireless L | AN Utility |      |             |          |            |         |            |               | -     |
| Refresh(R) Mo    | de(M) A    | bout(A)    |      |             |          |            |         |            |               |       |
| 🖃 🚽 MyC 🗸        | Station    |            | le   | Available I | Network  | Advanced   | Status  | Statistics | Wi-Fi Protect | Setup |
|                  | Access F   | oint       |      | Status:     | Not As   | ociated    |         |            |               |       |
|                  |            |            | -    | Speed:      | N/A      |            |         |            |               |       |
|                  |            |            |      | Type:       | N/A      |            |         |            |               |       |
|                  |            |            | E    | ncryption:  | N/A      |            |         |            |               |       |
|                  |            |            |      | SSID:       |          |            |         |            |               |       |
|                  |            | Sig        | inal | Strength:   |          |            |         |            |               |       |
|                  |            |            | Lie  | k Quality:  |          |            |         |            |               |       |
|                  |            |            | LI   | in Quality. |          |            |         |            |               | _     |
|                  |            |            |      |             |          |            |         |            |               |       |
|                  |            |            |      |             |          |            |         |            |               |       |
|                  |            | Network    | Add  | ress:       |          |            |         |            |               |       |
|                  |            |            |      | MAC Ad      | dress: 0 | 0:C0:CA:50 | ):6D:99 |            |               |       |
|                  |            |            |      | TP Add      | tress: 0 | 0.0.0      |         |            |               |       |
|                  |            |            |      | Subnet      | Mask: 0. | 0.0.0      |         |            |               |       |
|                  |            |            |      | Gate        | eway:    |            |         |            |               |       |
|                  |            |            |      |             |          |            |         |            |               |       |
|                  |            |            |      |             |          |            |         |            |               |       |
|                  |            |            |      |             |          |            |         |            |               |       |
|                  |            |            |      |             |          |            |         |            |               |       |
|                  |            |            |      |             | ſ        | 0.01       |         | _          |               |       |
|                  |            |            |      |             | l        | ReN        | ew IP   |            |               |       |
|                  |            |            |      |             |          |            |         |            |               |       |

2. Switch to AP mode is in process.

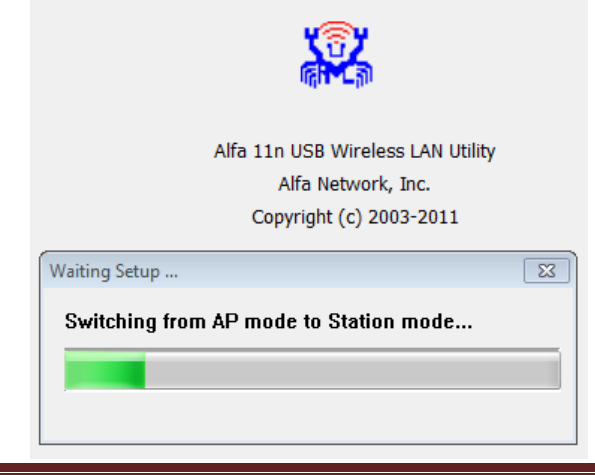

| Refresh(R)         Mode(M)         About(A)           Image: Status and the state of the state of the state |
|----------------------------------------------------------------------------------------------------|
| Image: Second status         General         Profile         Available Network         Advanced         Status         Status         Wi-Fi Protect Setup           Status:         Not Associated         Speed:         N/A         Speed:         N/A                                                                                                    |
| Realtek RTL818 Status: Not Associated Speed: N/A                                                                                                    |
| Speed: N/A                                                                                                    |
|                                                                                                    |
| Type: N/A                                                                                                    |
| Encryption: N/A                                                                                                    |
| SSID:                                                                                                    |
| Signal Strength:                                                                                                    |
| Link Quality:                                                                                                    |
|                                                                                                    |
|                                                                                                    |
| Natural Address                                                                                                    |
| MAC Address: 00:C0:CA:50:6D:99                                                                                                    |
|                                                                                                    |
| IP Address: 0.0.0.0                                                                                                    |
| Subnet Mask: 0.0.0.0                                                                                                    |
| Gateway:                                                                                                    |
|                                                                                                    |
|                                                                                                    |
|                                                                                                    |
|                                                                                                    |
| Reliew IP                                                                                                    |

3. AWUS036NHR is now in AP mode and ready for configuration.

# Use this adapter as an AP

1. To use this adapter as an AP (access point), use drop down menu to select the "Access Point" mode to proceed.

| 🔏 Alta 11n USB Wireless LAN Utilit | y                         |       |
|------------------------------------|---------------------------|-------|
| Refresh(R) Mode(M) About(A)        |                           |       |
| B-W/ Station                       | brood Statistica ICS      |       |
| Access Point                       |                           |       |
| · Accession                        |                           |       |
|                                    |                           |       |
|                                    |                           |       |
|                                    | SSID: ALFA-LAB_AP         |       |
|                                    | BSSID: 00:C0:CA:50:6D:99  |       |
|                                    | Association Table         |       |
|                                    | ALD NAC Address Life time |       |
|                                    |                           |       |
|                                    |                           |       |
|                                    |                           |       |
|                                    |                           |       |
|                                    |                           |       |
|                                    |                           |       |
|                                    |                           |       |
|                                    | Config                    |       |
|                                    |                           |       |
|                                    |                           |       |
|                                    |                           |       |
|                                    |                           |       |
|                                    |                           |       |
|                                    |                           |       |
|                                    |                           |       |
|                                    |                           |       |
| K                                  |                           |       |
| Show Tray Icon                     | 🔄 Disable Adapter         | Close |
|                                    |                           |       |

2. Switch to AP mode is in process.

|               | Alfa 11n USB Wireless LAN Utility |
|---------------|-----------------------------------|
|               | Alfa Network, Inc.                |
|               | Copyright (c) 2003-2011           |
| iting Setup   | [                                 |
| witching from | Station mode to AD mode           |

3. AWUS036NHR is now in AP mode and ready for configuration

| 🞇 ALFA Wireless LAN Utilit              | у                                                                                               |  |
|-----------------------------------------|-------------------------------------------------------------------------------------------------|--|
| Refresh( <u>R</u> ) Mode( <u>M</u> ) Al | bout( <u>A</u> )                                                                                |  |
| MyComputer                              | General Advanced Statistics ICS                                                                 |  |
|                                         | SSID: ALFA-LAB_AP<br>BSSID: 00:12:CF:12:34:56<br>Association Table<br>AID MAC Address Life Time |  |
|                                         | Config                                                                                          |  |
| < III >>                                | Disble Adapter                                                                                  |  |

# AP mode management guide

#### General

After configuring the adapter in AP mode, this **"General**" page shows up, which shows the general information of this AP.

| SSID:              | The SSID (network name) of the wireless network constructed by this AP.                                                                       |
|--------------------|----------------------------------------------------------------------------------------------------|
| BSSID:             | The MAC address of this AP                                                                                                    |
| Config:            | Click this button to change configurations to this AP                                                                                         |
| Association Table: | Shows the information of the devices that connects to the AP including their MAC addresses and the time that they connected with this device. |

| 🧱 ALFA Wireless LAN Utilit              | у                               |       |
|-----------------------------------------|---------------------------------|-------|
| Refresh( <u>R</u> ) Mode( <u>M</u> ) Al | bout( <u>A</u> )                |       |
| B. VyComputer                           | General Advanced Statistics ICS |       |
| Realtek RTL818                          |                                 |       |
|                                         | SSID: ALFA-LAB_AP               |       |
|                                         | BSSID: 00:12:CF:12:34:56        |       |
|                                         | Association Table               |       |
|                                         | AID MAC Address Life Time       |       |
|                                         | Config                          |       |
| Show Tray Icon                          | Disable Adapter                 | Close |
| Radio Off                               |                                 |       |

#### Advanced

| Beacon Interval: | Define the interval between beacons from $20{\sim}1000$              |  |
|------------------|----------------------------------------------------------------------|--|
| DTIM Period:     | Set the DTIM period between 1~255                                    |  |
| Preamble Mode:   | Click the drop list to select the preamble to be long, short or auto |  |
| Set Defaults:    | Click this button to restore the settings above to default           |  |
| Apply:           | Click this button to execute changes.                                |  |

| 🞇 ALFA Wireless LAN Utili              | ty                                                                                                    |       |
|----------------------------------------|----------------------------------------------------------------------------------------------------|-------|
| Refresh( <u>R</u> ) Mode( <u>M</u> ) A | bout( <u>A</u> )                                                                                                    |       |
| Refresh(R) Mode(M) A                   | bout(A)         General         General         Beacon Interval         100         DTIM Period:         3         Preamble Mode         Short |       |
| < III +                                |                                                                                                    |       |
| Show Tray Icon Radio Off               | Disable Adapter                                                                                                    | Close |

#### Statistics

The **"Statistics"** tab shows the transmission activity record. Clicking the **"Reset"** button and recounts the values from zero.

| 😹 ALFA Wireless LAN Utilit              | ,                               |       |
|-----------------------------------------|---------------------------------|-------|
| Refresh( <u>R</u> ) Mode( <u>M</u> ) At | out( <u>A</u> )                 |       |
|                                         | General Advanced Statistics ICS |       |
| Realtek RTL818                          |                                 |       |
|                                         |                                 |       |
|                                         |                                 |       |
|                                         | Counter Name                    | Value |
|                                         | Tx OK                           | 9948  |
|                                         | Tx Error                        | 0     |
|                                         | Rx OK                           | 14981 |
|                                         | Rx Packet Count                 | 14981 |
|                                         | Rx Retry                        | 3151  |
|                                         | Rx ICV Error                    | 0     |
|                                         |                                 |       |
|                                         |                                 |       |
|                                         |                                 |       |
|                                         |                                 |       |
|                                         |                                 |       |
|                                         |                                 |       |
|                                         |                                 |       |
|                                         | Reset                           |       |
|                                         |                                 |       |
|                                         |                                 |       |
|                                         |                                 |       |
|                                         |                                 |       |
|                                         |                                 |       |
|                                         |                                 |       |
|                                         |                                 |       |
| <                                       |                                 |       |
| Show Tray Icon                          | Disable Adapter                 | Close |
|                                         |                                 |       |

ICS (Internet Connection Sharing)

This page allows users to select the adapter to connect to the public network. Please click on the device that are used for connecting to the public network and click the "Select" button, and then click the "Apply" button to execute.

| 🚜 ALFA Wireless LAN Utilit                    | ty 🕞 🗖 💌                                                                     |  |
|-----------------------------------------------|------------------------------------------------------------------------------|--|
| Refresh(R) Mode( <u>M</u> ) About( <u>A</u> ) |                                                                              |  |
| MyComputer     Realtek RTL818                 | General Advanced Statistics ICS<br>Setting Internet Connection Sharing (ICS) |  |
|                                               | ne Device Name                                                               |  |
|                                               | Area Connection Realtek RTL8168B/8111B Family PCI-E Gigabit Ethernet NIC     |  |
|                                               | 4                                                                            |  |
| < III >                                       | Public Network                                                               |  |
| Show Tray Icon Radio Off                      | Disable Adapter Close                                                        |  |